# UNIVERSITY OF BALTIMORE

### MEDIA AND CLASSROOM SERVICES 410.837.3396 AV@UBALT.EDU

# Office of Technology Services

Zoom Attendance

Do you need your Zoom session to require registration or need to check session attendance? Use Zoom's Registration feature. Registration must be enabled to later check attendance.

### Setup Zoom Registration

- Logon the Zoom web client at <u>https://ubalt.zoom.us/signin</u>. NOTE: The registration option is not available in all desktop clients.
- 2. In the top right menu bar, select Schedule a Meeting.
- 3. In the Schedule a Meeting window, at the bottom of the screen next to *Registration*, click the Required box.

| Duration     1 → hr 0 → min       Time Zone     (GMT-4:00) Eastern Time (US and Canada) →       □ Recurring meeting       Registration     ☑ Required | When         | 03/25/2020                              |
|----------------------------------------------------------------------------------------------------|--------------|-----------------------------------------|
| Time Zone (GMT-4:00) Eastern Time (US and Canada) ~<br>Recurring meeting<br>Registration Required                                                     | Duration     | $1 \rightarrow hr 0 \rightarrow min$    |
| □ Recurring meeting Registration ☑ Required                                                                                                    | Time Zone    | (GMT-4:00) Eastern Time (US and Canada) |
| Registration 🔽 Required                                                                                                    |              |                                         |
|                                                                                                    | Registration | ☑ Required                              |

NOTE: To enable this for a meeting already scheduled, edit the meeting and select the Required box.

4. After completing the meeting schedule, click **Save**. The window displays a **Registration URL**.

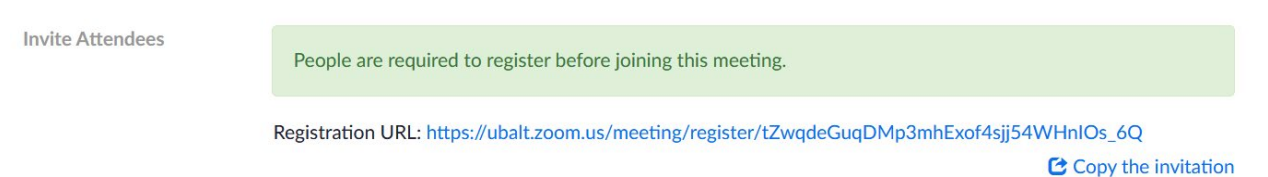

5. On this screen you can either copy the URL to send to participants or click **Copy the invitation** to open a window that provides invite text and a button to copy the invitation.

**NOTE**: You must send you participants the link or the invitation text to allow them to join the session.

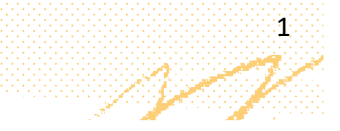

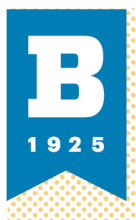

## MEDIA AND CLASSBOOM SERVICES 410:837.3396 AV@UBALLEDU

#### **Check Session Attendance**

You can check the session registrations before the meeting and check attendance after the session.

1. In the Zoom web page, on the left menu, select **Meetings**.

| PE | RSONAL     |  |
|----|------------|--|
|    | Profile    |  |
|    | Meetings   |  |
|    | Webinars   |  |
|    | Recordings |  |
|    | Settings   |  |

- Select the meeting you want to view.
   At the bottom of the meeting window is a *Registration* section.
- 3. To the right of *Manage Attendees*, select **View**.

A Registrants window will display. This shows all who registered for or attended the meeting.

| Search | Search by name or email |                         |                          |      |  |
|--------|-------------------------|-------------------------|--------------------------|------|--|
|        | Registrants             | Email Address           | Registration Date        |      |  |
|        | test thisisatest        | zoom-ub@outlook.co<br>m | Mar 25, 2020 01:57<br>PM | Сору |  |
| Car    | ncel Registration Rese  | nd Confirmation Email   |                          |      |  |

### Joining a Zoom Session Requiring Registration

When a participant clicks the link for a registration required session, they will see a registration window like this:

| opic test meeting    |                                 |                        |  |
|----------------------|---------------------------------|------------------------|--|
| ime Mar 25, 2020 (   | )2:00 PM in Eastern Time (US an | nd Canada)             |  |
|                      |                                 |                        |  |
| First Name*          |                                 | Last Name*             |  |
|                      |                                 |                        |  |
| Email Address*       |                                 | Confirm Email Address* |  |
|                      |                                 |                        |  |
| Required information |                                 |                        |  |
|                      |                                 |                        |  |
| I'm not a robot      | recapticha                      |                        |  |
|                      | Privacy - Terms                 |                        |  |
|                      |                                 |                        |  |
| Pagistor             |                                 |                        |  |

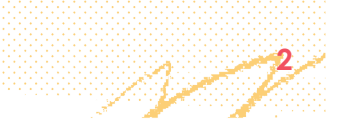

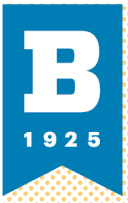

#### MEDIA AND CLASSBOOM SERVICES 410:837.3396 AV@UBALT.EDU

After they complete the fields on the registration window and click **Register**, they receive an approval window with a link to the meeting.

| Торіс                          | test meeting                                                                                                |  |
|--------------------------------|----------------------------------------------------------------------------------------------------|--|
| Time                           | Mar 25, 2020 02:00 PM in Eastern Time (US and Canada)                                                       |  |
|                                | 🗮 Add to calendar -                                                                                         |  |
| Meeting ID:                    | 887-286-683                                                                                                 |  |
| To Join the N                  | Meeting                                                                                                    |  |
| Join from a PO                 | C, Mac, iPad, iPhone or Android device:                                                                     |  |
|                                |                                                                                                    |  |
| Please click th<br>/w/88728668 | is URL to join. https://ubalt.zoom.us<br>33?tk=xzt0hF7aGMhoQWQz09JnFco10J2dCyjpwmXviYE2eW4.DQEAAAAANOLrmxZu |  |

For help with Zoom, please visit Zoom's support site at http://support.zoom.us or contact us at 410-837-3396 or AV@ubalt.edu.

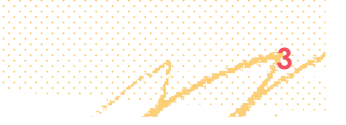